bluearrow.co.uk

# blueArrow Portal How To Guide

July 2022

The purpose of this document is to guide you through the basic functionality of the Portal

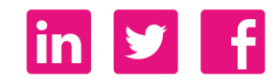

#### **Contents Page**

**Functionality of Blue Arrow's Portal** 

How do I log into the portal?

What is the Dashboard?

How do I view and approve timesheets for Blue Arrow payroll?

How do I amend shift hours?

What is a Preferred worker?

How do I edit breaks?

Where can I add Purchase Order (PO) number?

How can I check the hours I have approved?

How can I see who is working tomorrow/next week and monitor fulfilment?

Where can I view rate information?

How can I ask a question and/or give feedback?

How do I request more staff?

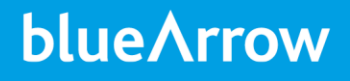

### **Functionality of Blue Arrow's Portal**

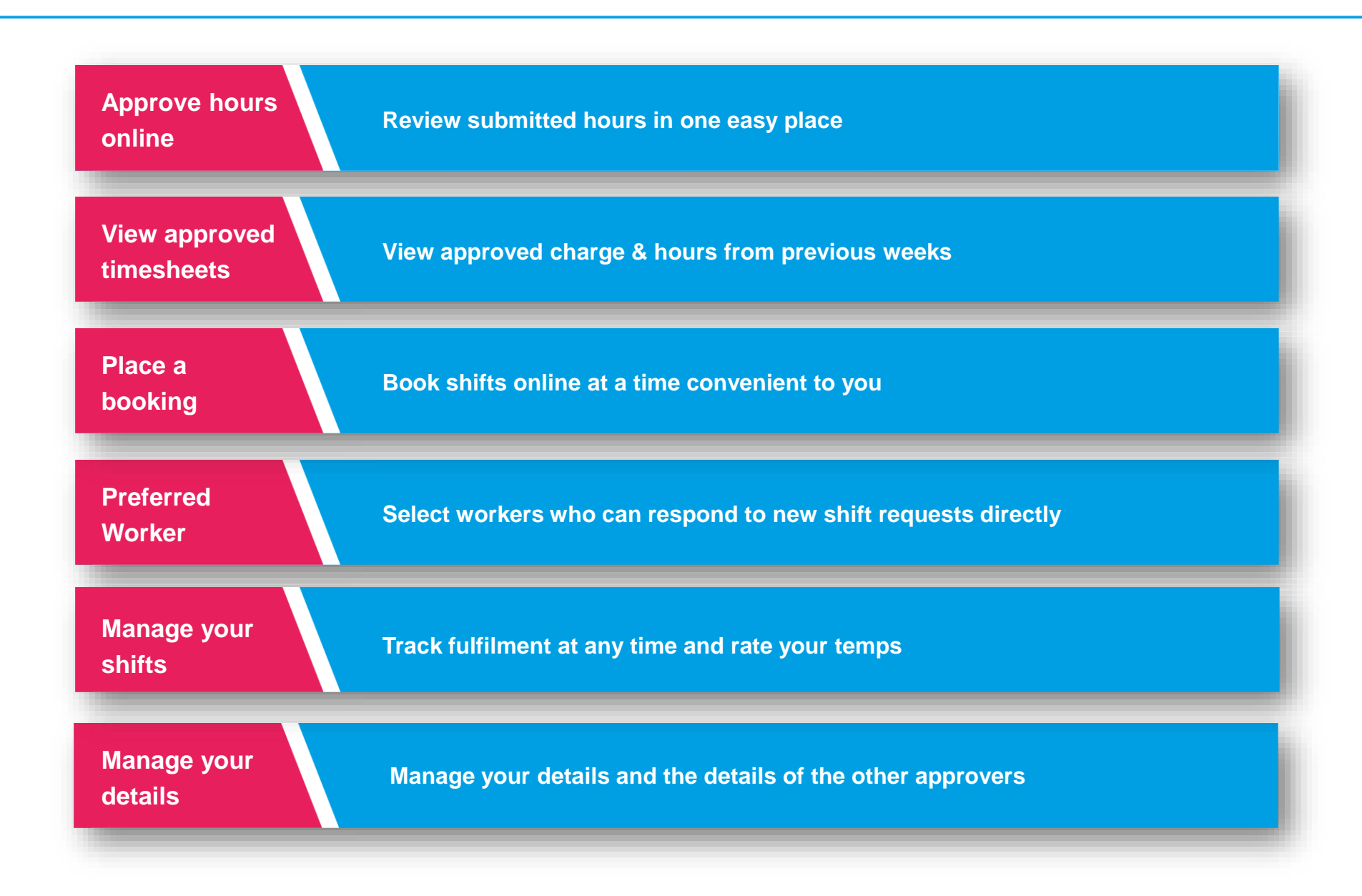

#### How do I log into the portal?

You will be sent an email from <u>no.reply@bluearrow.co.uk</u> to access the portal

You will be asked to set your own memorable password and your username will be your email address

Once set up you can bookmark <u>https://myportal.bluearrow.co.uk</u>

You will then be taken to the log in page

| blue∧rrow                                     | Change Password Password was last changed on 10/07/2018                          |
|-----------------------------------------------|----------------------------------------------------------------------------------|
| Username Password Forgotten password? Sign in | If you forget your<br>password, there is a link on<br>the login page to help you |

| salesforce<br>Change Your Password                                                                                           |
|----------------------------------------------------------------------------------------------------|
| Enter a new password for<br><b>pooja.kaushik@impellam.candidate</b> . Your password<br>must have at least:<br>0 8 characters |
| 1 letter<br>1 number                                                                                                    |
| • New Password                                                                                                    |
| Confirm New Password                                                                                                    |
| Change Password                                                                                                    |
| Password was last changed on 10/07/2018 11:36.                                                                               |
|                                                                                                    |

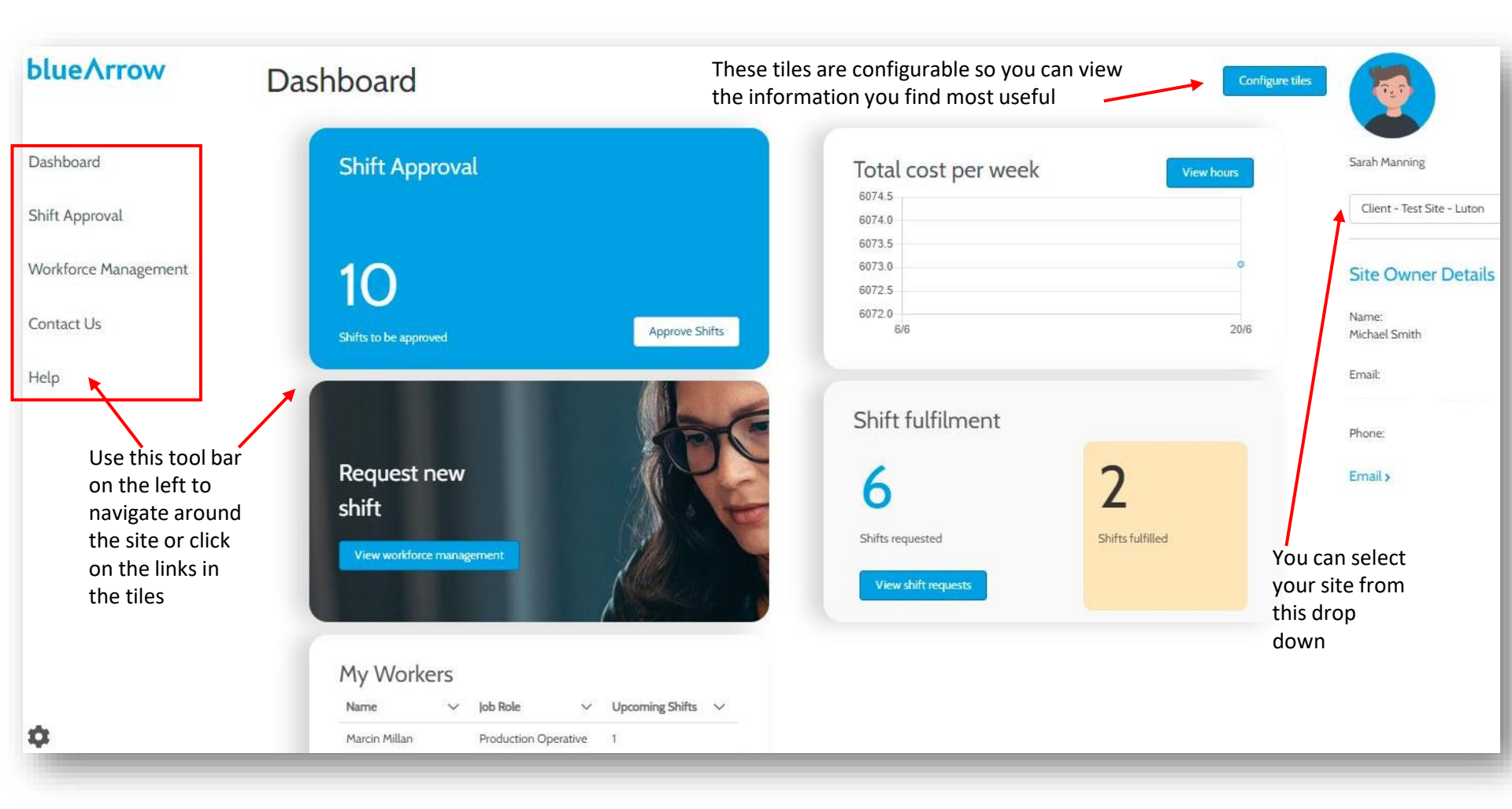

### What information is displayed and how do I configure my portal layout?

| blue∧rrow            | What page?       |
|----------------------|------------------|
| Dashboard            | Shift A          |
| Shift Approval       | shifts<br>view p |
| Workforce Management | shifts<br>Workf  |
| Contact Us           | Track            |
| Help                 | reque            |
|                      | cards            |

## What can I do on each page?

Shift Approval – approve shifts for this week and view previously approved shifts

#### Workforce Management –

Track past and future fulfilment, rate workers, request shifts, view rate cards

- On these screens you will see the list of shifts you can amend, accept or reject.
- Hours in Scheduled Start & End time columns = hours booked with Blue Arrow
- Hours in Actual Start & End Time columns = hours that the temp has submitted via the 'MyBlueArrow' app or portal

The column layout can be amended by clicking on the 'Adjust Columns' button on the top right of the screen

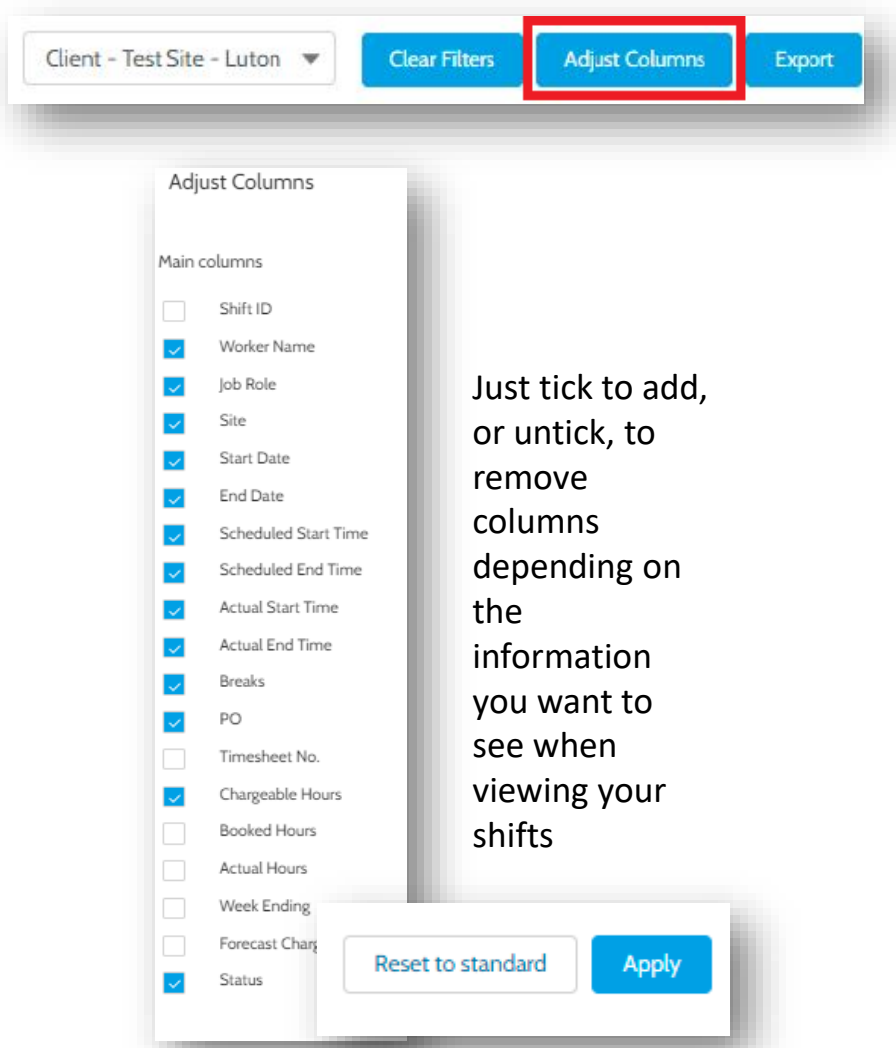

#### How do I view and approve timesheets for Blue Arrow payroll?

| 1. Go to the <b>'Shift</b><br><b>Approval'</b> button on the                          | Shif | t Approval            | - To Be             | Approv          | ved            |                         |                       |                      |                    |                |               |                     |        |
|---------------------------------------------------------------------------------------|------|-----------------------|---------------------|-----------------|----------------|-------------------------|-----------------------|----------------------|--------------------|----------------|---------------|---------------------|--------|
| toolbar on the left (or<br>on the Dashboard click<br><b>'Approve Shifts'</b> ), to be | Vie  | w All Shifts Total Ho | urs Selected: 36:00 | Total Charge Se | elected: 35:30 |                         |                       |                      | Client - Test      | Site - Luton 💌 | Clear Filters | Adjust Columns      | Export |
| taken to the list of shifts                                                           | 0    | Worker Name 🔻         | Job Role 🔻          | Site <b>T</b>   | Start Date 🛗   | Scheduled<br>Start Time | Scheduled<br>End Time | Actual<br>Start Time | Actual<br>End Time | Breaks         | PO T Chargea  | ble Status <b>T</b> | · ·    |
|                                                                                       |      | Kara King             | Test Client- Lu     | Client - Test S | 03/06/2022     | 06:00                   | 18:00                 |                      |                    | 00:30          | 35:30         | Not Approv          | ved    |
|                                                                                       |      | Ameno                 | d Shift Hours A     | mend PO Number  | Amend Shif     | Breaks                  | Reject                | Approve              | 1                  |                |               | Not Proces          | sed    |
|                                                                                       |      | _                     |                     |                 |                |                         |                       |                      |                    |                |               |                     |        |

2. Select the tick box next to the worker(s) name and then select the action button at the bottom of the screen

If required, you are also able to amend (instructions on how to do this, refer to Slide 9) or reject

|                               |                 |                           |              | Approve Shifts             |              |                        |                  |   |
|-------------------------------|-----------------|---------------------------|--------------|----------------------------|--------------|------------------------|------------------|---|
|                               | Candidate       | Job Role                  |              | Site                       | Total Hours  | Total Chargeable Hours | Preferred Worker |   |
| 3. Click on the               | ✓ Stacey Taylor | r Test Client- Luton - Sr | nall Packing | Client - Test Site - Luton | 0            | 11.5                   | R Prefer Worker  |   |
| to expand the list            | Start Date      | End Date                  | Start Time   | End Time                   | Actual Hours | Chargeable Hours       |                  |   |
| Review the hours<br>and click | 22/06/2022      | 23/06/2022                | 18:00        | 06:00                      | 0            | 11.5                   | ×                |   |
| Approve                       |                 |                           |              |                            |              |                        | Cancel           | e |

If hours are rejected they are removed from your list and both the candidate and the branch are informed

N.B. If you need to change the date of a shift you will need to contact your consultant

When approving shifts you will see a 'Prefer Worker' button in the pop up box. Ask your consultant for a list of your Preferred Workers.

By selecting your **'Preferred Worker'** they will be alerted to your jobs as soon as they are added and they will be able to be confirmed immediately. To unselect just click again on the button.

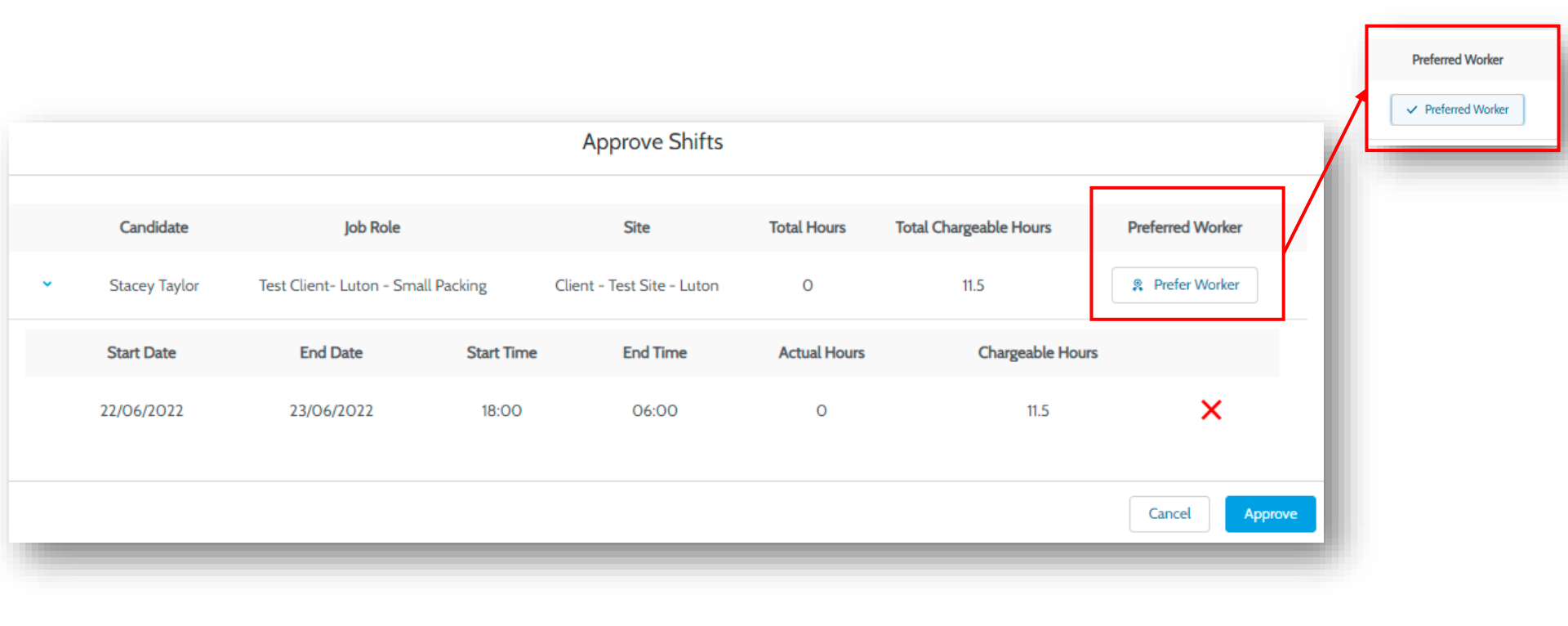

#### How do I amend shift hours?

1) When approving timesheets click on the 'Amend Shift Hours' button at the bottom of the screen

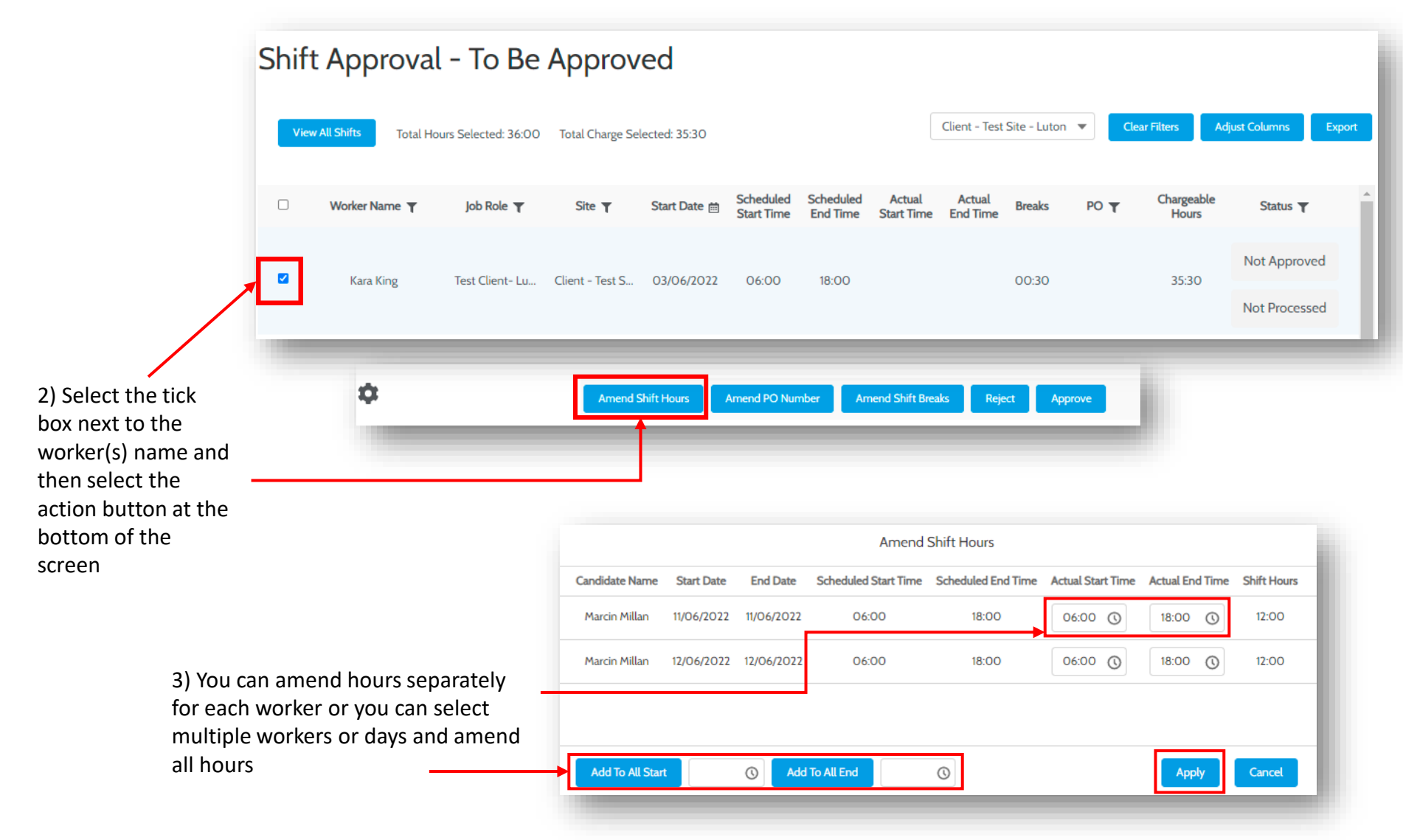

#### How do I edit breaks?

1) When approving timesheets click on the 'Amend Shift Breaks' button at the bottom of the screen

| blue∧rrow                                                                                         | Shift | t <mark>A</mark> pprova | l - To Be            | Approv          | ved            |                         |                       |                      |                    |                                     |                                            |                                                        |                                                     |        |
|---------------------------------------------------------------------------------------------------|-------|-------------------------|----------------------|-----------------|----------------|-------------------------|-----------------------|----------------------|--------------------|-------------------------------------|--------------------------------------------|--------------------------------------------------------|-----------------------------------------------------|--------|
| Dashboard                                                                                         | View  | v All Shifts Total He   | ours Selected: 36:00 | Total Charge Se | elected: 35:30 |                         |                       |                      | Client - Test      | Site - Luton                        | • CI                                       | ear Filters                                            | Adjust Columns                                      | Export |
| Shift Approval                                                                                    |       | Worker Name <b>T</b>    | Job Role <b>T</b>    | Site <b>T</b>   | Start Date 🛗   | Scheduled<br>Start Time | Scheduled<br>End Time | Actual<br>Start Time | Actual<br>End Time | Breaks                              | ρο 🕇                                       | Chargeable<br>Hours                                    | Status <b>T</b>                                     | ^      |
| Workforce Management                                                                              |       |                         |                      |                 |                |                         |                       |                      |                    |                                     |                                            |                                                        |                                                     |        |
| Contact Us                                                                                        |       | Kara King               | Test Client- Lu      | Client - Test S | 03/06/2022     | 06:00                   | 18:00                 |                      |                    | 00:30                               |                                            | 35:30                                                  | Not Approve                                         | d      |
| Help                                                                                              |       |                         |                      |                 |                |                         |                       |                      |                    |                                     |                                            |                                                        | NOT Processe                                        | a      |
| box next to the<br>worker(s) name and<br>then select the<br>action button at the<br>bottom of the |       |                         |                      |                 | Shift Hours    | Amend PO Nu             | mber Ar               |                      | ks Reje            | 3) Am                               | end the                                    | e break w                                              | hich appea                                          | ars    |
| screen                                                                                            |       | Candidate Na            | ame                  | Start Date      | Current Br     | eaks A                  | mended Breaks         |                      |                    | ,<br>and cl                         | ick <b>'Ap</b>                             | <b>ply'</b> to m                                       | ake the                                             |        |
|                                                                                                   | ira   | Kara King               | ŝ                    | 03/06/2022      | 00:30          | )                       | 0                     |                      |                    | chang                               | es.                                        |                                                        |                                                     |        |
|                                                                                                   | res   | Add To All              | 0                    |                 |                |                         | A                     | pply Can             | zel                | To ma<br>recorc<br>are tic<br>break | ke char<br>Is at on<br>ked and<br>s in the | nges to m<br>ice, ensui<br>d then ar<br><b>'Add To</b> | nultiple<br>re all worke<br>nend the<br>All' field. | ers    |

#### Where can I add Purchase Order (PO) number?

#### 1) Request new shift

When a new shift is added a PO Number can be added

| Request new shift         |                    |  |  |  |  |  |  |  |  |  |
|---------------------------|--------------------|--|--|--|--|--|--|--|--|--|
| requires multiple workers |                    |  |  |  |  |  |  |  |  |  |
|                           | Q                  |  |  |  |  |  |  |  |  |  |
|                           |                    |  |  |  |  |  |  |  |  |  |
|                           | •                  |  |  |  |  |  |  |  |  |  |
| Start time                |                    |  |  |  |  |  |  |  |  |  |
| i                         | 0                  |  |  |  |  |  |  |  |  |  |
| * End time                |                    |  |  |  |  |  |  |  |  |  |
| i                         | $\bigcirc$         |  |  |  |  |  |  |  |  |  |
|                           |                    |  |  |  |  |  |  |  |  |  |
|                           | Clear Send Request |  |  |  |  |  |  |  |  |  |
|                           | Request new shi    |  |  |  |  |  |  |  |  |  |

### 2) Shift Approval & Workforce Management

Select the tick box next to the worker(s) name and then click 'Amend PO Number' at the bottom of the screen

|                                                                                                    | Shift A                                                       | Approva                                            | l - To Be                                                                | Approv                                                           | ed            |                         |                       |                      |           |
|----------------------------------------------------------------------------------------------------|---------------------------------------------------------------|----------------------------------------------------|--------------------------------------------------------------------------|------------------------------------------------------------------|---------------|-------------------------|-----------------------|----------------------|-----------|
| Dashboard                                                                                            | View All S                                                    | Shifts Total He                                    | ours Selected: 36:00                                                     | Total Charge Se                                                  | lected: 35:30 |                         |                       |                      |           |
| Shift Approval                                                                                       | • •                                                           | /orker Name 🔻                                      | Job Role 🝸                                                               | Site <b>T</b>                                                    | Start Date 🛗  | Scheduled<br>Start Time | Scheduled<br>End Time | Actual<br>Start Time |           |
| Vorkforce Management<br>Contact Us                                                                   | •                                                             | Kara King                                          | Test Client- Lu                                                          | Client - Test S                                                  | 03/06/2022    | 06:00                   | 18:00                 |                      |           |
| łelp                                                                                                 |                                                               | _                                                  | $\searrow$                                                               |                                                                  |               |                         |                       | _                    |           |
|                                                                                                    |                                                               |                                                    |                                                                          |                                                                  |               |                         |                       |                      |           |
| Multiple work                                                                                        | ¢<br>ers can                                                  | be sele                                            | ected an                                                                 | nd Shift Hours                                                   | Amend PO Num  | ber Ame                 | nd Shift Breaks       | s Rejec              | t Approve |
| Multiple work<br>can be added<br>of work by ac<br>field and click                                    | crs can<br>for all y<br>ding a F                              | be sele<br>workers<br>PO in th<br><b>oply</b> ' bu | ected an<br>s and the<br>ne <b>'Add</b><br>utton                         | nd a PO<br>eir weel<br><b>To All</b> '                           | Amend PO Numi | Ame                     | nd Shift Breaks       | : Rejec              | t Approve |
| Multiple work<br>can be added<br>of work by ac<br>field and click                                    | ers can<br>d for all v<br>lding a F<br>c the 'Ap              | be sele<br>workers<br>PO in th<br>oply' bu         | ected an<br>s and the<br>ne 'Add<br>utton<br>Amend PO                    | nd a PO<br>eir weel<br><b>To All'</b>                            | Amend PO Numi | Der Ame                 | nd Shift Breaks       | ; Rejec              | 1 Арргоче |
| Multiple work<br>can be added<br>of work by ac<br>field and click                                    | ers can<br>d for all y<br>lding a F<br>c the <b>'A</b> p      | be sele<br>workers<br>PO in th<br>oply' bu         | Ame<br>ected an<br>s and the<br>ne 'Add<br>utton<br>Amend PO<br>art Date | nd Skilt Hours<br>eir weel<br>To All'<br>Number                  | K             | PO I                    | Number                | ; Rejec              | 1 Арргоче |
| Multiple work<br>can be added<br>of work by ac<br>field and click<br>Candidate Name<br>Marcin Millan | ¢<br>ers can<br>d for all v<br>lding a F<br>c the <b>'A</b> p | be sele<br>workers<br>PO in th<br>oply' bu         | Ame<br>ected an<br>s and the<br>of Add<br>utton<br>Amend PO<br>art Date  | nd ShiftHous<br>aid a PO<br>eir weel<br><b>To All'</b><br>Number | Amend PD Numi | PO I                    | Number                | s Rejec              | 1 Арргоче |
| Multiple work<br>can be added<br>of work by ac<br>field and click<br>Candidate Name<br>Marcin Millan | ers can<br>d for all v<br>lding a F<br>the <b>'A</b> p        | be sele<br>workers<br>PO in th<br>oply' bu         | Ame<br>ected an<br>s and the<br>of Add<br>utton<br>Amend PO<br>art Date  | nd Shit Hours<br>Ind a PO<br>eir weel<br>To All'<br>Number       | Amend PD Numi | PO I                    | Number                |                      | 1 Αρριονε |

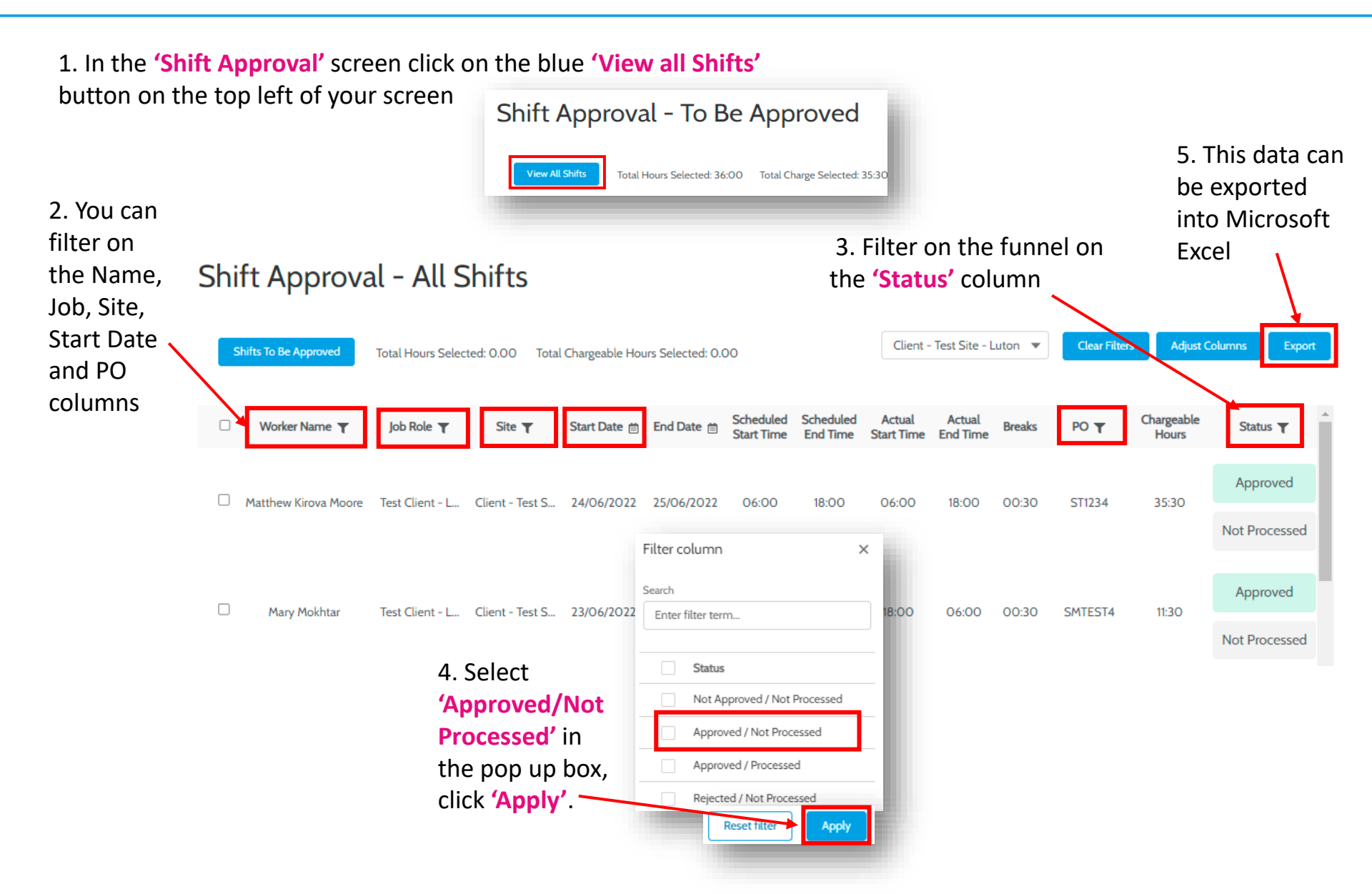

# How can I see who is working tomorrow/next week and monitor fulfilment?

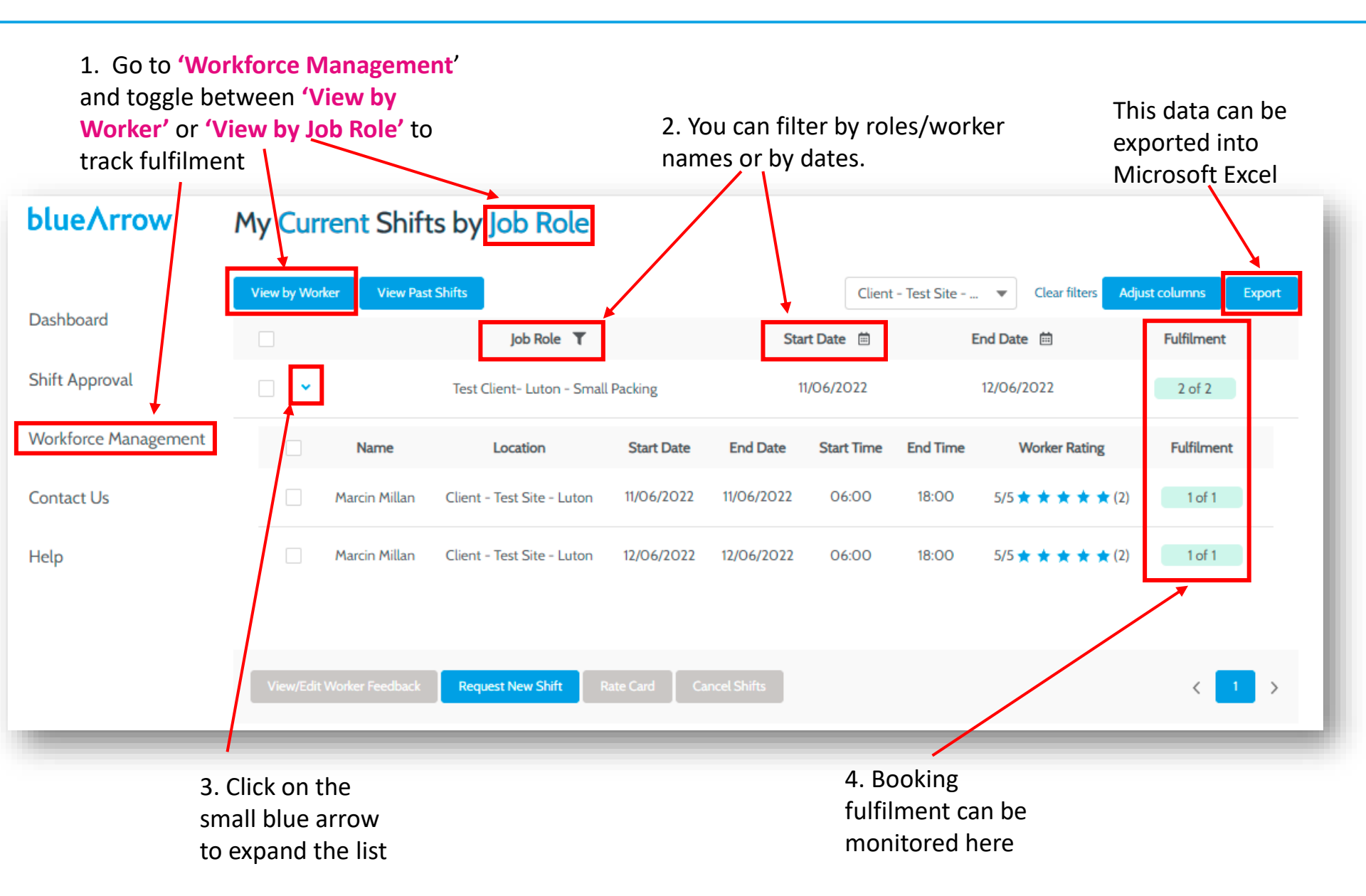

#### How do I review rate information?

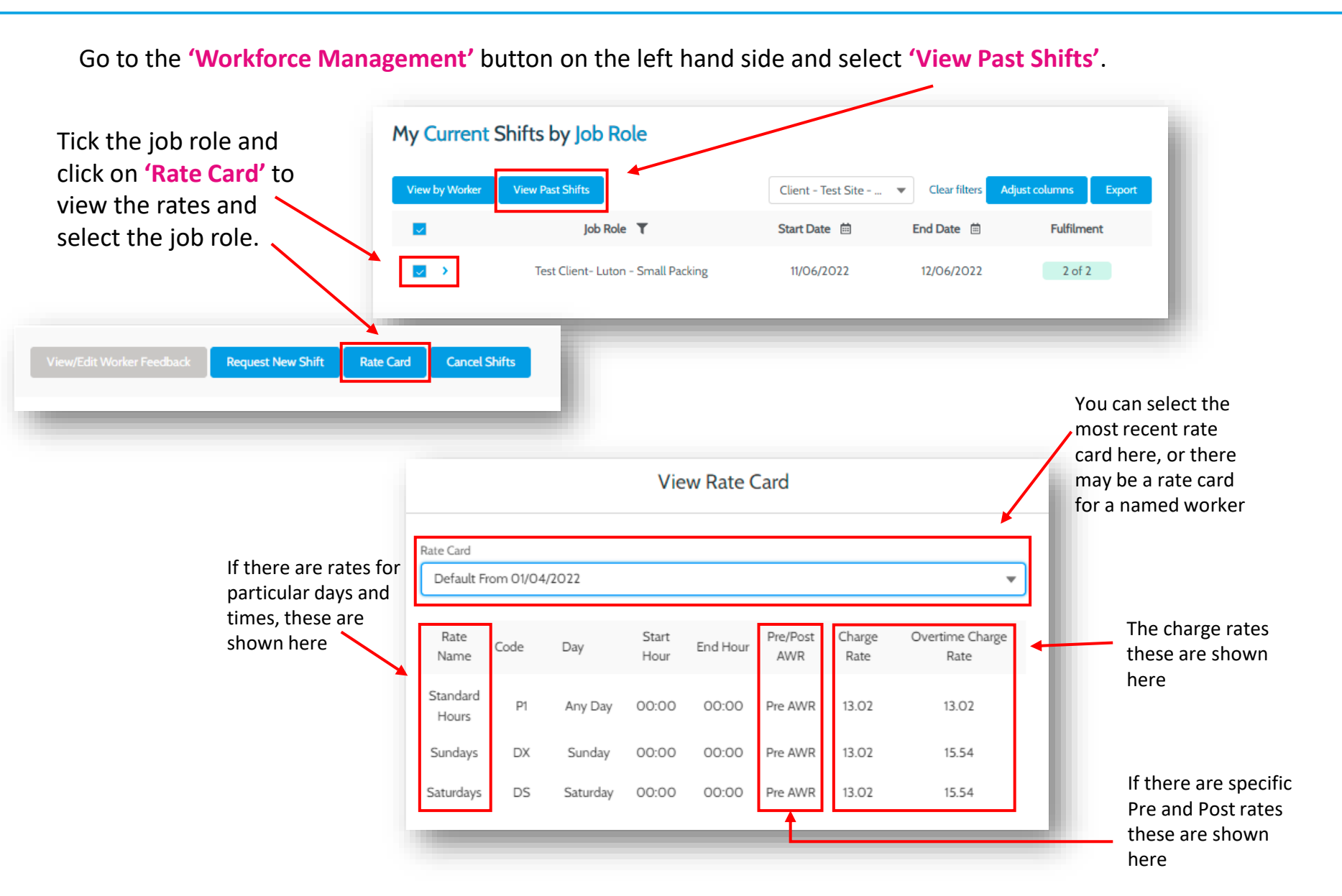

#### How do I request more staff?

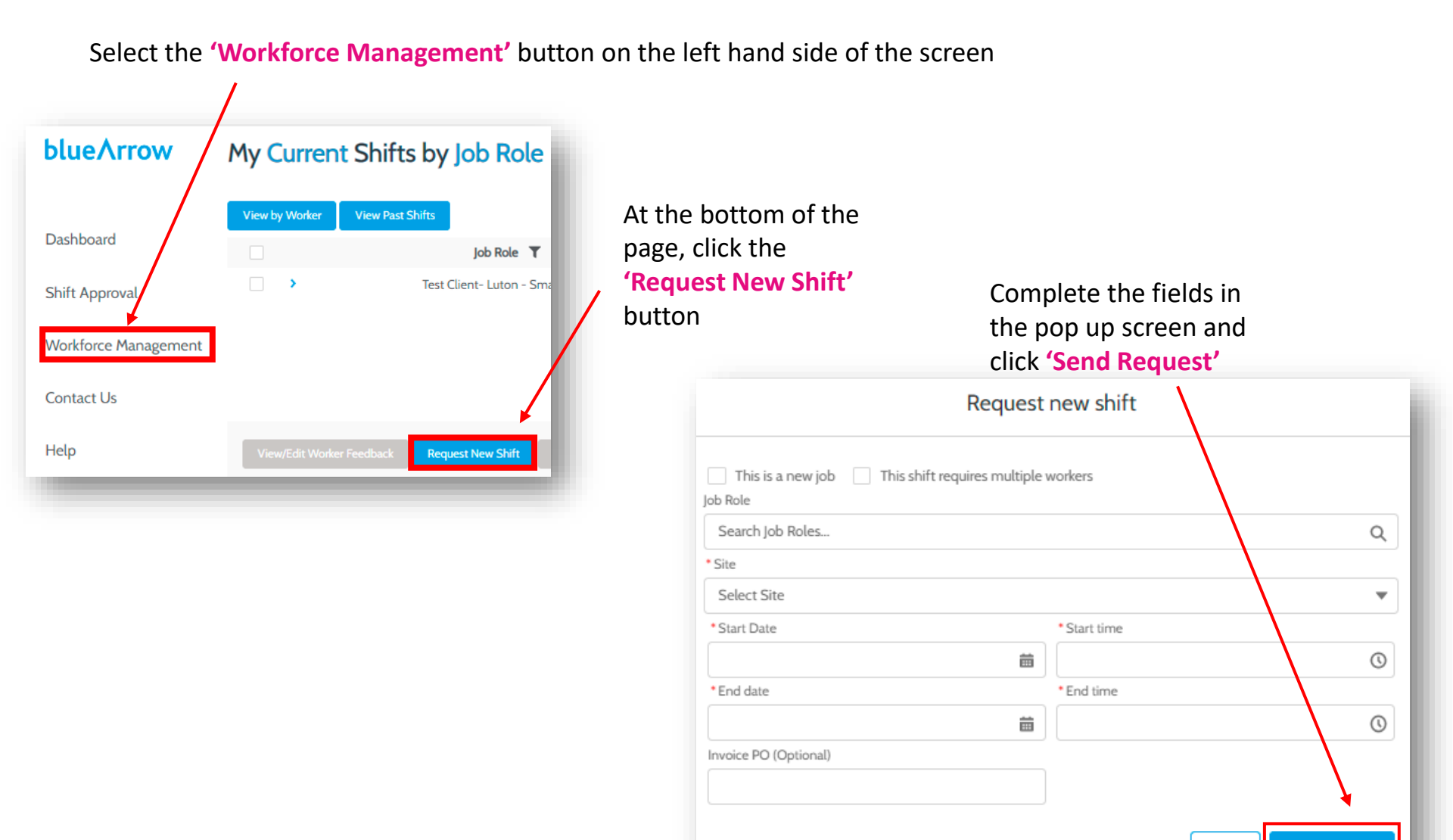

Clear Send Request

### How can I ask a question and/or give feedback?

| Option 1) Select the <b>'Contact</b><br>Us' tab, complete the fields                                                                                                    | blue∧rrow                            | Contact                                                                           | Us                                     |                       |                     |                     |                   |                                   |              |        |
|----------------------------------------------------------------------------------------------------|--------------------------------------|-----------------------------------------------------------------------------------|----------------------------------------|-----------------------|---------------------|---------------------|-------------------|-----------------------------------|--------------|--------|
| and press 'Submit'. This<br>request will be sent to your                                                                                                    | Dashboard                            | Subject                                                                           |                                        |                       |                     | •                   |                   |                                   |              |        |
| consultant                                                                                                    | Shift Approval                       | Site<br>None<br>Your Query                                                        |                                        |                       |                     | •                   |                   |                                   |              |        |
|                                                                                                    | Workforce Management                 |                                                                                   |                                        |                       |                     | 11                  |                   |                                   |              |        |
|                                                                                                    | Contact Us                           |                                                                                   |                                        |                       | <b>→</b> [          | Submit              |                   |                                   |              |        |
|                                                                                                    | Help                                 |                                                                                   |                                        |                       |                     | _                   |                   |                                   |              |        |
| Option 2) To leave feedback<br>on a worker(s) performance<br>click on 'Workforce<br>Management' and select the<br>'View Past Shifts' button.<br>Toggle betwee<br>either 'View by | My Cu<br>View by Wor<br>My Pass<br>n | urrent Shift<br>ker View Past Shifts<br>st Shifts by Jo<br>orker View Current Shi | s by Job Role                          | 2                     |                     | Client - 1          | fest Site         | <ul> <li>Clear filters</li> </ul> | just columns | Export |
| worker' or 'Vie                                                                                                    | w                                    |                                                                                   | Job Role 👅                             |                       | Start Dat           | te 🗎                | End               | Date 🗎                            | Fulfilment   | •      |
| by Job Kole .                                                                                                    |                                      | Name<br>serge Somutochukwu                                                        | Location<br>Client - Test Site - Luton | Start Date 12/05/2022 | End Date 12/05/2022 | Start Time<br>06:00 | End Time<br>18:00 | Worker Rating                     | Fulfilment   | 11     |
| Click <b>'View/edit</b>                                                                                                    | Worker 💆                             | Matthew Morgan                                                                    | Client - Test Site - Luton             | 12/05/2022            | 12/05/2022          | 06:00               | 18:00             | 3/5★★★★★(1)                       | 1 of 1       | 11     |
| can be given on a<br>by shift basis.                                                                                                    | a shift                              | Simon Surridge                                                                    | Client - Test Site - Luton             | 12/05/2022            | 12/05/2022          | 06:00               | 18:00             | No Rating                         | 1 of 1       | _      |
|                                                                                                    |                                      |                                                                                   |                                        |                       |                     |                     |                   |                                   |              |        |

If you have further questions please contact your local Blue Arrow branch – these contact details are on the dashboard of the portal

## Thank you for your time today. from blue∧rrow

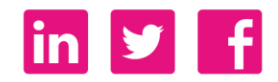

Reason for Issue/Re-issue

This document has been issued to support the use of Blue Arrow's Client Portal